# Guide för Iphone BussAkuten

Säkerställ i god tid före första körningen att appen fungerar, vid problem kontakta Bussakutens Trafikledning.

Applikation tillhandahålls kostnadsfritt av BussAkuten.

Utrustning, eventuell installation och dataavgifter för BussAkutens positioneringssystem **bekostas av Leverantören**.

#### Leverantören ansvarar för:

- Föraren är införstådd med hur BussAkutens app fungerar
- Föraren är utrustad med en fungerande smarttelefon (exempelvis Android eller Iphone).
- Smarttelefonen ska ha ett öppet mobilt operativsystem och GPS-funktion.
- Möjlighet att ladda smarttelefonen i bussen

Möjligheten att använda fast installerad eller mobil GPS-enhet finns, kontakta oss för mer information.

För koordinerade installations och utbildningsinsatser tillsammans med Bussakuten kontakta oss för mer information.

| Installation av appen "BussAkuten" Iphone | 2  |
|-------------------------------------------|----|
| Platstjänster Iphone                      | 6  |
| Roaming Iphone                            | 10 |
| VoLTE Voice over LTE/4G Iphone            | 13 |

# Installation av appen "BussAkuten" Iphone

Hämta appen "Bussakuten" i "App Store" , välj sedan "Installera"

| 11:23                                                                             |                                                                                                    | .11 4G F                                                                                                    |   |
|-----------------------------------------------------------------------------------|----------------------------------------------------------------------------------------------------|----------------------------------------------------------------------------------------------------|---|
| Q bussaku                                                                         | ten                                                                                                    | Avbryt                                                                                                    |   |
| Bu<br>När                                                                         | ssAkuten<br>ingsliv                                                                                                | НӒМТА                                                                                                    | ) |
| Ange bussens mobilinummer för att<br>logga in och se dina ordrar<br>Mobilinummer: | Auta Ordrar<br>Stockholm Cityterminalen – M<br>Anglegste: 13-05<br>Den Mermation III Rozen<br>Kommentar: TEST GODR | Image: State of the state of the state |   |

Efter installation och första gången appen öppnas, Välj "Bara när appen används"

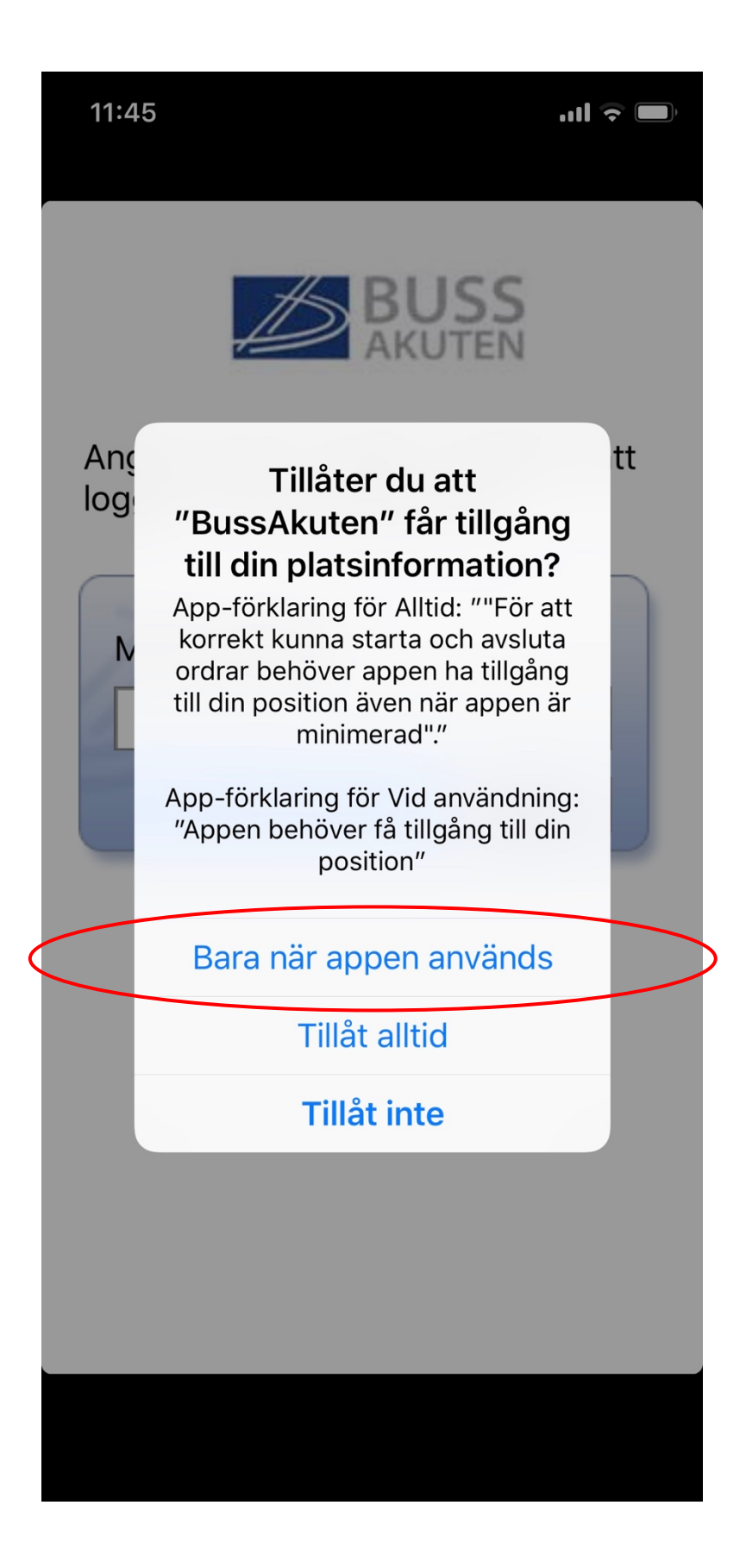

Ange ditt mobilnummer, klicka på "Login"

11:46 • III • IIII • III • IIII • III • III • III • III • III • III • III • III • III • II

Ange bussens mobilnummer för att logga in och se dina ordrar

|  | Login |
|--|-------|
|  |       |
|  |       |
|  |       |

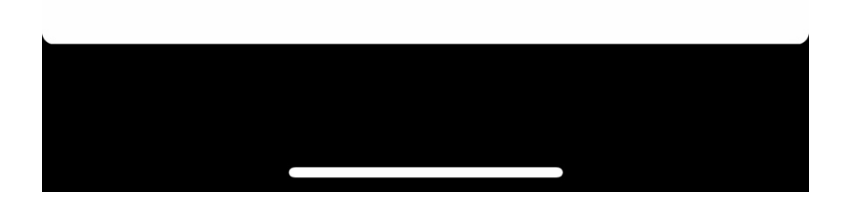

När installationen är klar, säkerställ att Platstjänster är korrekt aktiverat.

НӒМТА

# Platstjänster Iphone

# Gå till inställningar, och välj "Integritetsskydd"

|   | 15:4        | 43                     | 🗢 🚺 |
|---|-------------|------------------------|-----|
|   |             | Inställningar          |     |
|   |             |                        |     |
|   |             | Notiser                | >   |
|   | <b>(</b> )) | Ljud och haptik        | >   |
|   | C           | Stör ej                | >   |
|   | I           | Skärmtid               | >   |
|   |             |                        |     |
|   |             | Allmänt                | 1 > |
|   |             | Kontrollcenter         | >   |
|   | AA          | Visning och ljusstyrka | >   |
|   |             | Bakgrundsbild          | >   |
|   |             | Siri och sökning       | >   |
|   | [J]         | Face ID och lösenkod   | >   |
|   | SOS         | Nödsamtal SOS          | >   |
|   |             | Batteri                | >   |
| < |             | Integritetsskydd       |     |
|   |             |                        |     |
|   |             |                        |     |

I "Integritetsskydd", välj "Platstjänster"

| 15:4            | 43                                                                  | 🗢 🕼     |
|-----------------|---------------------------------------------------------------------|---------|
| < Till          | oaka Integritetsskydd                                               |         |
|                 |                                                                     |         |
|                 | Platstjanster                                                       | Pa >    |
|                 | Kontakter                                                           | >       |
|                 | Kalendrar                                                           | >       |
|                 | Påminnelser                                                         | >       |
|                 | Bilder                                                              | >       |
| *               | Bluetooth-delning                                                   | >       |
| <b>₽</b>        | Mikrofon                                                            | >       |
|                 | Röstigenkänning                                                     | >       |
|                 | Kamera                                                              | >       |
|                 | Hälsa                                                               | >       |
|                 | HomeKit                                                             | >       |
| 5               | Media och Apple Music                                               | >       |
|                 | Rörelse och kondition                                               | >       |
| Alltef<br>läggs | tersom appar begär åtkomst till dir<br>de till i kategorierna ovan. | na data |

### Säkerställ att "Platstjänster" är aktiverad.

#### Gå till apparna och välj "Bussakuten"

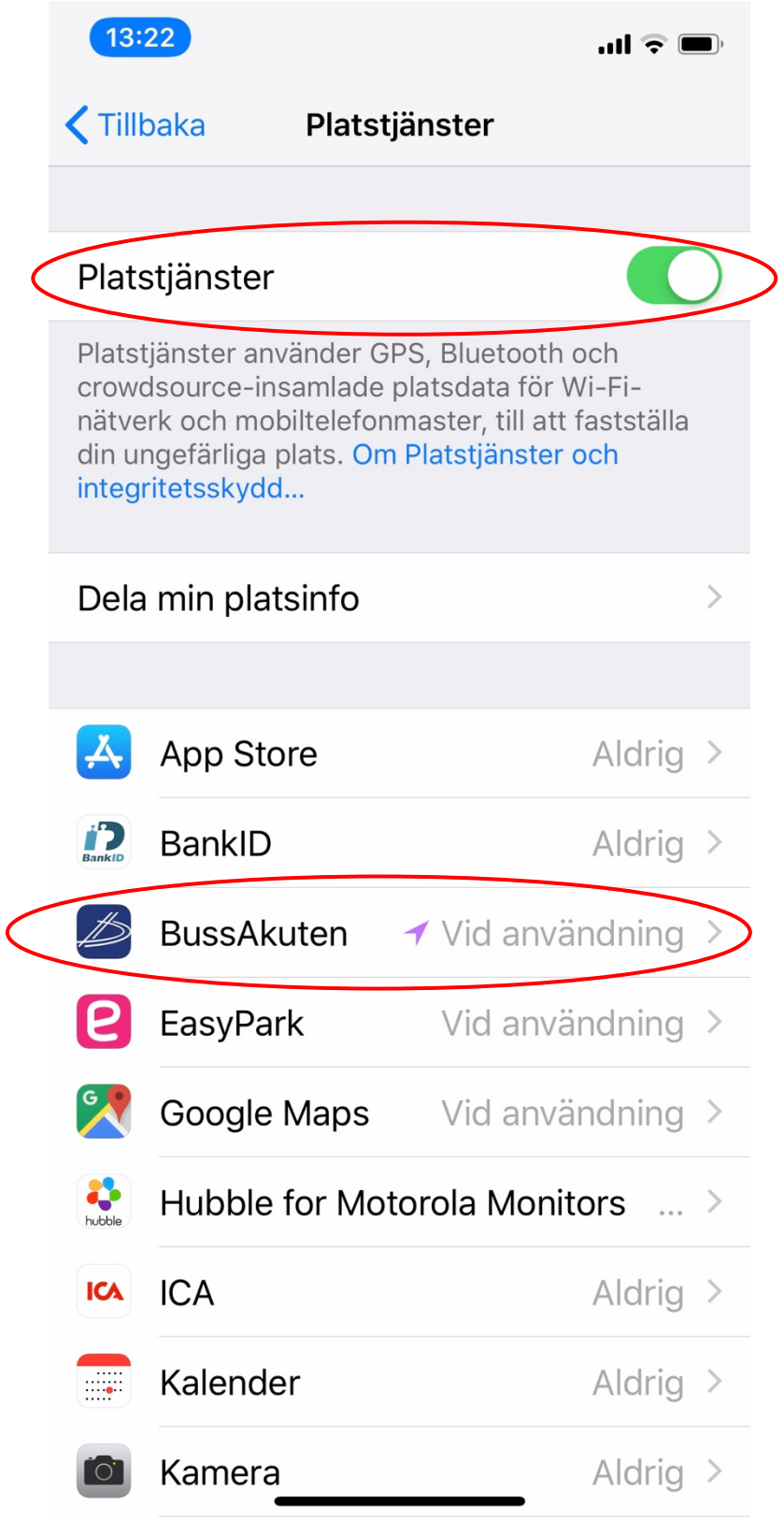

Åtkomst till platsinfo ska vara satt till "När appen används"

15:44

..... 🗢 💋

### Platstjänster BussAkuten

TILLÅT ÅTKOMST TILL PLATSINFO

Aldrig

När appen används

### Alltid

App-förklaring för Alltid: ""För att korrekt kunna starta och avsluta ordrar behöver appen ha tillgång till din position även när appen är minimerad"."

App-förklaring för Vid användning: "Appen behöver få tillgång till din position"

När ovanstående är gjort öppna appen "Bussakuten" och logga ut och in igen.

# Roaming Iphone

Roaming måste aktiveras om körningar med appen sker utanför Sverige.

Gå till "Inställningar" och välj "Mobilnät"

|   | 11:15        |                        | <b>11</b> 4G 🔳 ) |
|---|--------------|------------------------|------------------|
|   |              | Inställningar          |                  |
|   |              |                        |                  |
|   | ≁            | Flygplansläge          | $\bigcirc$       |
|   | <b>?</b>     | Wi-Fi                  | Ej ansluten 🗦    |
|   | *            | Bluetooth              | På >             |
| < | ((†))        | Mobilnät               |                  |
|   | ୍ବ           | Internetdelning        | Av >             |
|   |              |                        |                  |
|   |              | Notiser                | >                |
|   | <            | Ljud och haptik        | >                |
|   | C            | Stör ej                | >                |
|   | X            | Skärmtid               | >                |
|   |              |                        |                  |
|   | $\bigotimes$ | Allmänt                | 1 >              |
|   |              | Kontrollcenter         | >                |
|   | AA           | Visning och ljusstyrka | >                |
|   |              | Bakgrundsbild          | >                |

### Välj "Alternativ för mobildata"

|           | 10:24Il 4G 🛙                                                                                                    | <b>*</b> ), |  |  |
|-----------|----------------------------------------------------------------------------------------------------|-------------|--|--|
|           | Inställningar Mobilnät                                                                                                    |             |  |  |
|           |                                                                                                    |             |  |  |
|           | Mobildata                                                                                                    | )           |  |  |
| $\langle$ | Alternativ för mobildata Roaming av                                                                                            | >           |  |  |
|           | Internetdelning Av                                                                                                    | >           |  |  |
|           | Avaktivera mobildata om du vill begränsa all<br>dataöverföring till Wi-Fi, inklusive e-post,<br>webbsurfning och push-notiser. |             |  |  |
|           | TELIA                                                                                                    |             |  |  |
|           | Wi-Fi-samtal På                                                                                                    | >           |  |  |
|           | Samtal på andra enheter Av                                                                                                    | >           |  |  |
|           | Operatörstjänster                                                                                                    | >           |  |  |
|           | Val av nätverk Telia                                                                                                    | >           |  |  |
|           | Mobilt datanätverk                                                                                                    | >           |  |  |
|           | SIM-PIN                                                                                                    | >           |  |  |
|           |                                                                                                    |             |  |  |

# Lägg till mobilabonnemang

MOBILDATA

#### Aktivera "Data-roaming" om den är avaktiverad

| 11:16                | •11 4G 🖅)       |
|----------------------|-----------------|
| <b>&lt;</b> Mobilnät |                 |
|                      |                 |
| Aktivera 4G          | Röst och data 🚿 |
| Data-roaming         |                 |
|                      |                 |
|                      |                 |
|                      |                 |
|                      |                 |
|                      |                 |
|                      |                 |
|                      |                 |
|                      |                 |
|                      |                 |
|                      |                 |
|                      |                 |
|                      |                 |
|                      |                 |

### VoLTE Voice over LTE/4G Iphone

VoLTE är en teknik för att hantera rösttrafik över 4G-nätet. Om tekniken inte används kan data inte skickas över 4G-nätet samtidigt som ett telefonsamtal pågår. De flesta nätleverantörer har funktionen i sina nät men abonnemangsformen kan avgöra om tekniken ingår i abonnemanget som standard. Kontrollera detta med er leverantör av mobilabonnemang. Vilken telefon som används påverkar också möjligheten att använda VoLTE, de flesta nyare telefoner stödjer tekniken VoLTE.

11:15 Inställningar Flygplansläge Wi-Fi Ei ansluten > Bluetooth \* På > Mobilnät Internetdelning Av > Notiser > Ljud och haptik **⊲**))) > Stör ej > X Skärmtid

Gå till "Inställningar" och välj "Mobilnät"

#### Välj "Alternativ för mobildata"

|           | 11:16 .ul 4G 💽                                                                                                    | <b>*</b> )   |  |  |
|-----------|----------------------------------------------------------------------------------------------------|--------------|--|--|
|           | Inställningar Mobilnät                                                                                                    |              |  |  |
|           |                                                                                                    |              |  |  |
|           | Mobildata                                                                                                    | $\mathbf{)}$ |  |  |
| $\langle$ | Alternativ för mobildata Roaming på                                                                                            | >            |  |  |
|           | Internetdelning Av                                                                                                    | >            |  |  |
|           | Avaktivera mobildata om du vill begränsa all<br>dataöverföring till Wi-Fi, inklusive e-post,<br>webbsurfning och push-notiser. |              |  |  |
|           | TELIA                                                                                                    |              |  |  |
|           | Wi-Fi-samtal På                                                                                                    | >            |  |  |
|           | Samtal på andra enheter Av                                                                                                    | >            |  |  |
|           | Operatörstjänster                                                                                                    | >            |  |  |
|           | Val av nätverk Telia                                                                                                    | >            |  |  |
|           | Mobilt datanätverk                                                                                                    | >            |  |  |
|           | SIM-PIN                                                                                                    | >            |  |  |
|           |                                                                                                    |              |  |  |

# Lägg till mobilabonnemang

MOBILDATA

# Välj "Aktivera 4G"

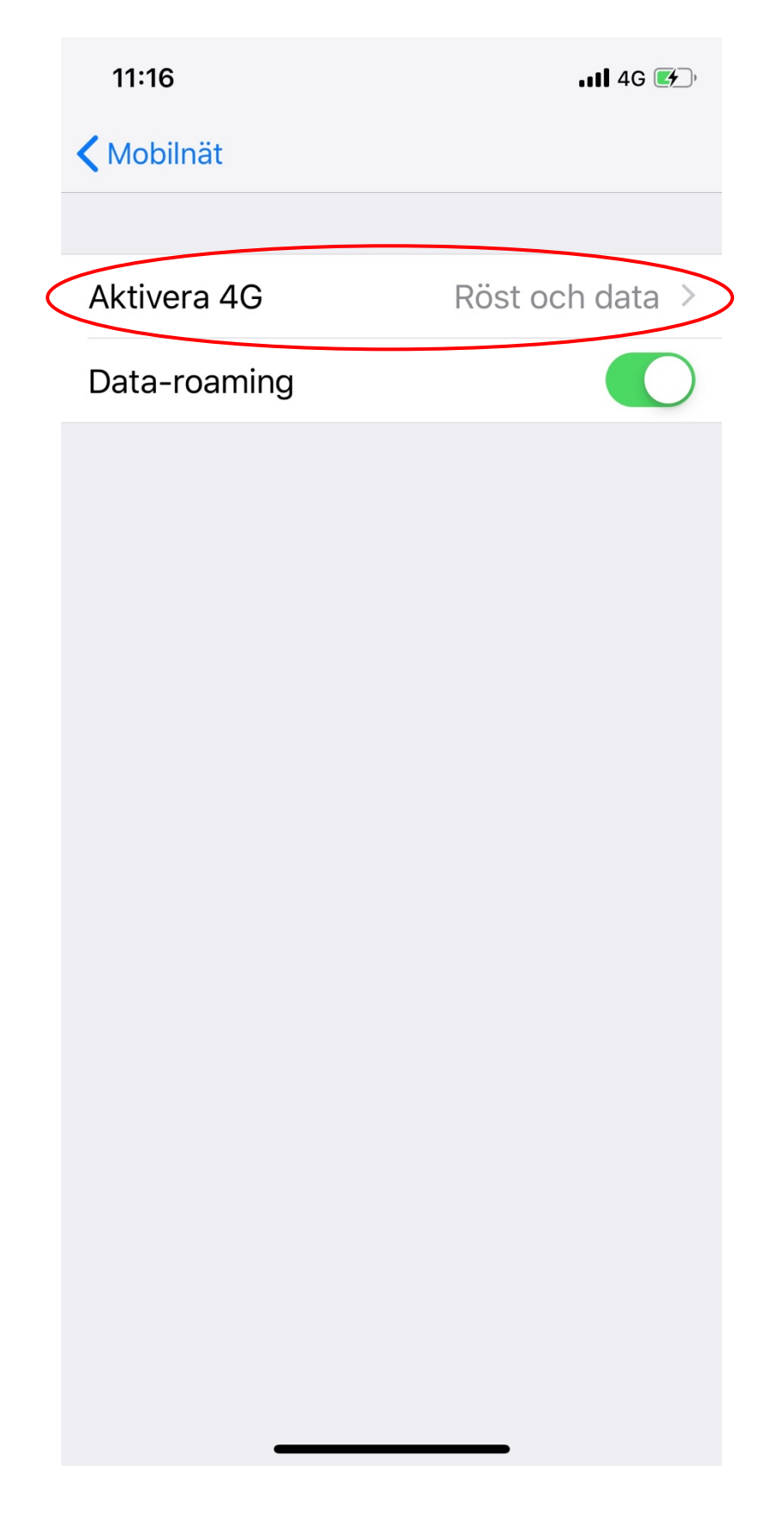

#### Välj "Röst och data"

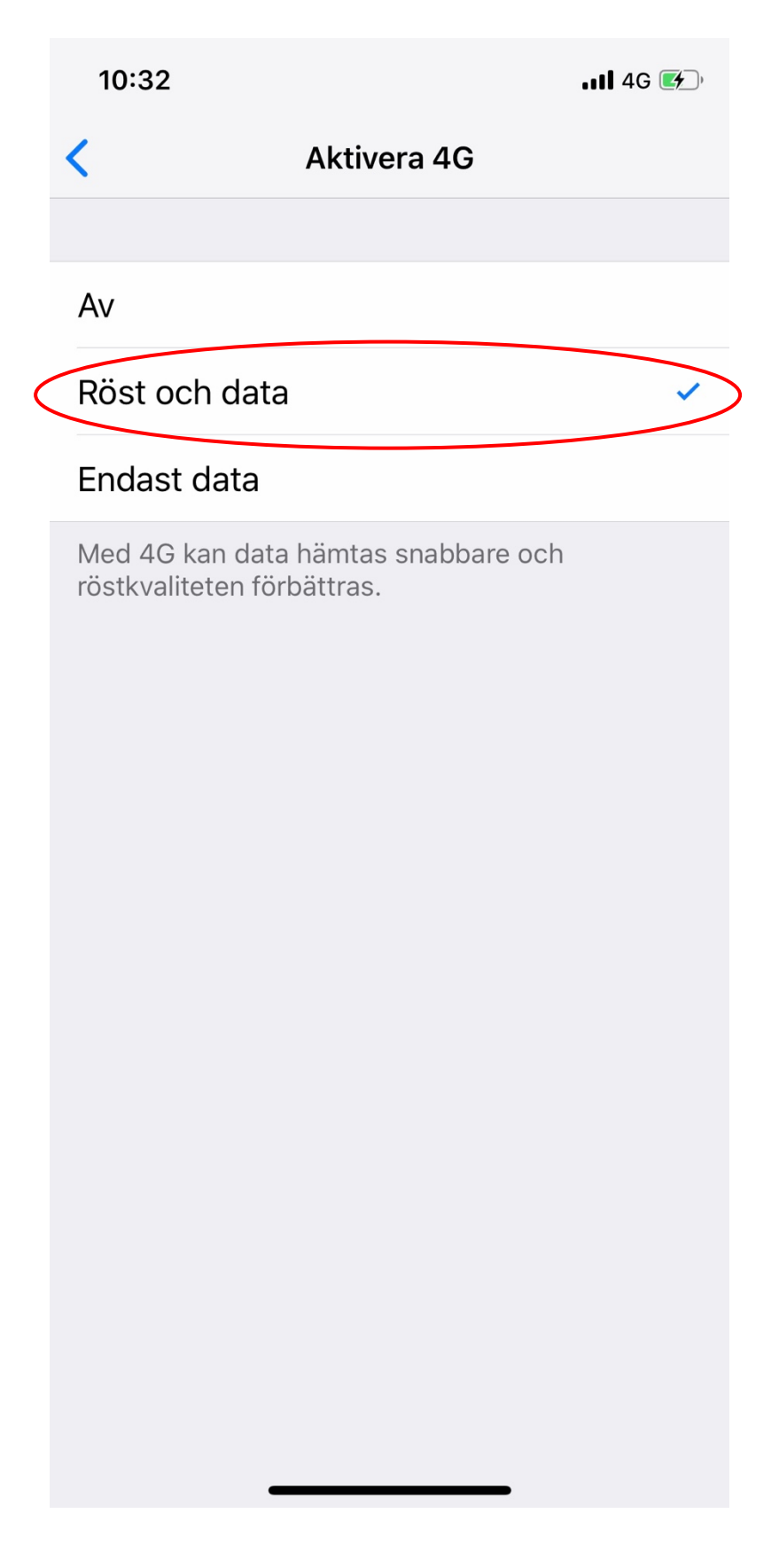